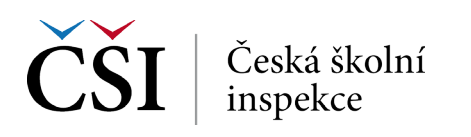

## Je rozdíl statisticky významný?

### Např. mezi českými učiteli ze ZŠ a VG

- Využijeme xls soubor v jehož názvu je na konci "Sig" (umožní porovnání průměrů).
- Soubor je spolu s dalšími uložen v zadaném adresáři.
- Zajímají nás hodnoty ve sloupci "diff\_t".
- Hodnota je větší než 1,96, tj. v průměru čeští učitelé ze ZŠ lépe hodnotí ICT zdroje ve škole než učitelé z VG.

|                | • -   |          |       | -         |       | -      |         |         |        |          |         |
|----------------|-------|----------|-------|-----------|-------|--------|---------|---------|--------|----------|---------|
| IDCNTRY        | mnx   | refgroup | cmnx  | compgroup | diff  | mnx_se | cmnx_se | diff_se | diff_t | groupvar | dvar    |
| Czech Republic | 40,94 | Zš       | 44,52 | Gy        | 3,58  | 0,50   | 0,75    | 0,99    | 3,63   | IDSTRATE | T_RESRC |
| Czech Republic | 44,52 | Gy       | 40,94 | Zš        | -3,58 | 0,75   | 0,50    | 0,99    | -3,63  | IDSTRATE | T RESRC |

• Intervaly spolehlivosti hodnot průměrů se nepřekrývají.

#### Výpočet intervalů

- Výpočet na uvedeném příkladu (nezávislé výběry) překryv intervalů spolehlivosti?
- Podle intervalů spolehlivosti lze rozhodnout, protože se jedná o nezávislé výběry.
  - $\rightarrow (40,94-0,5^{*}1,96;\,40,94+0,5^{*}1,96)\,a\,(44,52-0,75^{*}1,96;\,44,52+0,75^{*}1,96)$
  - → (ZŠ: 39,96; 41,92) a (Gy: 42,95; 45,89) → intervaly se nepřekrývají
  - $\rightarrow$  V průměru čeští učitelé ze ZŠ lépe hodnotí ICT zdroje ve škole než učitelé z VG.

# Percentily (PERCENTILES)

### Jaká informace nás zajímá?

*Kolik žáků ve školách průměrně připadá na jeden PC (v kvartilovém rozdělení)? Jak se v tomto hledu liší ZŠ a VG?* (proměnná C\_RATSTD ve školním dat. Souboru)

- 1. Nahrajte SPSS soubor BCGCZEI1.sav.
- 2. Zvolte **typ analýzy**.
  - Zvolte váhu (ICILS Using School Weights počítáno na školním dat. souboru).
  - Zvolte statistickou proceduru Percentiles.
  - Zvolte, zda chcete počítat s Plausible Values None Used.
  - Zvolte počet desetinných míst.
  - Zvolte, zda chcete zobrazit grafy.
  - Zvolte proměnné.
- 3. V pravém okně pod možností Analysis Variables klikněte na "Name".
  - Z levého okna vyberte proměnnou C\_RATSTD a dvojklikem vložte.
  - Pro rozdělení na ZŠ a VG vložte obdobným způsobem do **Grouping Variables** novou proměnnou **druh\_skoly** vytvořenou v SPSS (rekódovanou z IDSTRATE).
  - V pravém okně pod možnost Percentiles vložte požadované hranice percentilů (25 50 75).
- 4. Zvolte umístění a název outputu.
- 5. Spusťte SPSS a následně syntax.

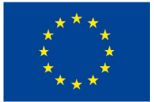

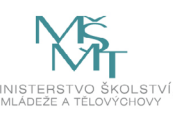